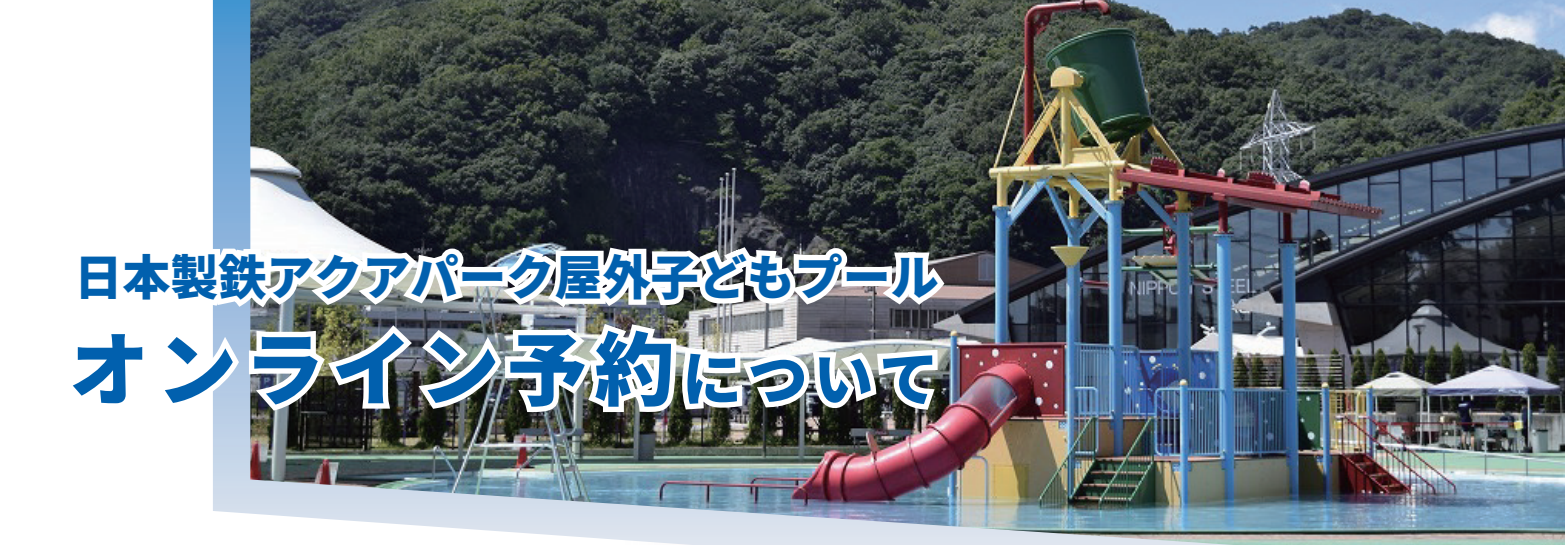

昨年度の当日入場 1 時間前に配布していた入場整理券を<mark>廃止</mark>し、令和 4 年度よりインターネット &専用端末を利用したオンライン予約システム「Air ウェイト」を導入いたします

- ●入場制限あり/午前の部・午後の部の完全入替制/各部先着 300 名(詳しくは施設のホームページをご覧ください)
- ●入場時には、館内にて屋外プール利用券の購入ならびに体調チェックシートへの記入が必要です(利用券のオンライン決済はありません)
- ●対象となるのは日本製鉄アクアパーク(呉市営プール)の屋外子どもプールのみです。市内にある他のプールや、日本製鉄アクアパーク内の
- 屋内プールやトレーニング室、その他の施設は予約対象外です
- ●予約方法は予告なく変更する場合があります

▼予約サイト
受付・順番待ち管理システム・アプリ
AirWAIT
PRODUCED BY PRECRUIT

▼予約発券枚数

午前の部 300枚/午後の部 300枚

各部とも定員に達した以降は「キャンセル待ち」をご予約ください ※「キャンセル待ち」については別途ホームページをご確認ください

# ▼予約方法

以下の方法のいずれかを選択して、予約を行ってください

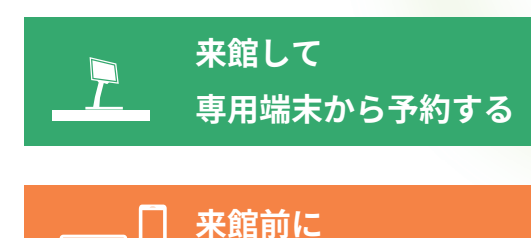

 当日、施設にご来館いただき、受付前の専用端末より、操作方法に従って整理券を発券してください
 専用端末の操作方法はホームページをご確認ください (タッチパネル式なので誰でも簡単に予約ができます)

▶▶▶ 当日、ご自宅からインターネットを経由して予約を行い、予約した部の 開始時間までにご来館ください

▶予約方法は裏面をご確認ください

#### ▼自宅から予約するには以下のものが必要です

自宅から予約する

①インターネットに接続して、予約サイトにアクセスできるパソコン、スマートフォン、タブレット等

②インターネットが接続できる環境(インターネット接続にかかる費用等はご自身が負担してください)

③予約完了メールを受け取るためのメールアドレス

- ・迷惑メール設定をしている方は@airwait.jp を受信できるように設定を変更してください
- ・予約完了メールを必ずお受け取りください
- ・入場の際には、予約完了メールにある URL にアクセスし、そこに記載されている受付番号をご提示いただく必要があります。

# ▼お問い合わせ先

# 日本製鉄アクアパーク(呉市営プール)

〒737-0818 広島県呉市二河町 2-2 TEL:0823-32-2227 / FAX:0823-32-2228 指定管理者:シンコースポーツ中国株式会社

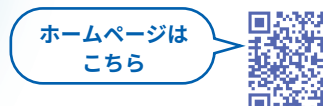

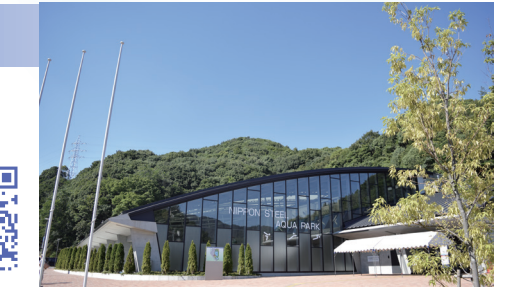

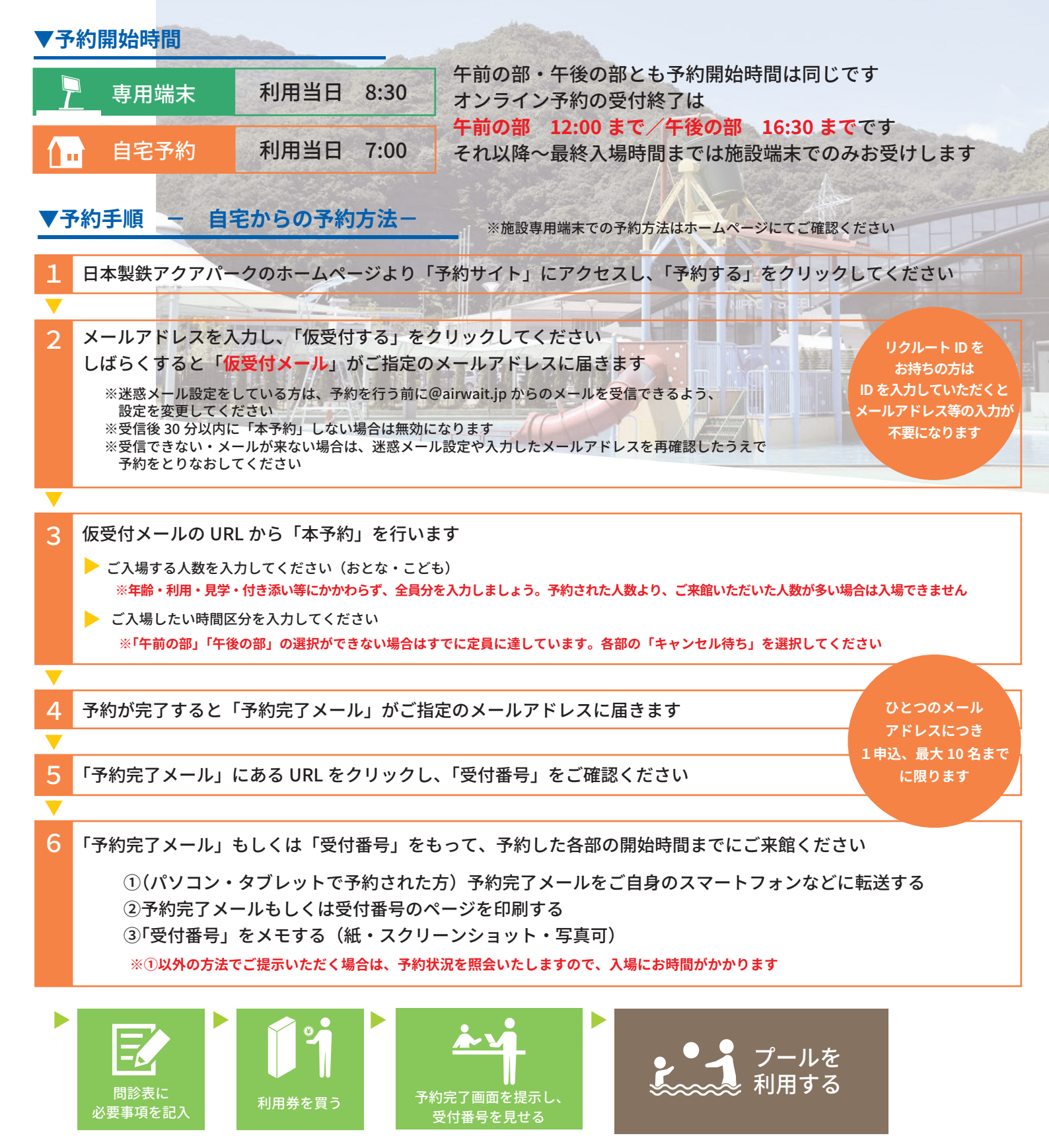

### ▼その他

夏休み期間以外の平日については、各部 300 名に達していない場合は、予約なしでも入場できます。ただし、300 名になった時点で一旦入場をストップさせ ていただき、キャンセル待ち予約を受け付けます/午前の部と午後の部の予約を同時に申し込むことはできません/予約は当日、予約した時間区分のみ有効 です/入場時に予約完了メール・受付番号が提示できない場合や施設で発行した整理券を紛失した場合はご入場いただけません。予約完了メールや受付番号・ 整理券は大切に保管してください/ご予約いただいた方全員がそろった状態でご入場ください。一緒に入場できない場合は、別で予約をお取りください/予 約完了メール・整理券を第三者へ転送・複製・譲渡しないでください。転送・複製・譲渡等が判明した時点でその方のご入場はお断りさせていただきます/ ご入力いただいた個人情報はメール送信や入場時のご案内のみに使用し、その他の事項では使用いたしません

# ▼キャンセル待ちについて

各部とも定員に達した以降は「キャンセル待ち」をご予約ください。「キャンセル待ち」をご予約いただいた方は、利用状況に応じて、 各部開始 1 時間後から受付番号順にご案内いたします。 入場方法など詳細は日本製鉄アクアパークホームページ「子どもプールキャンセル待ちについて」をご確認ください

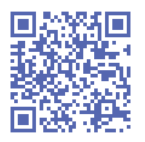